Eligibility tracks the history of client's eligibility for RSR as the client becomes eligible and when the client is deemed ineligible for Ryan White and related services. This status determines if a client is eligible for Ryan White funded services and to be included in the RSR.

Follow these instructions to add an eligibility record:

- 1. Log into a *Provider*.
- 2. Click Find Client.
- 3. Type in a client's identifying information.
- 4. Click Search.
- 5. Click the client's name
- 6. Click Details.

| Find Client | > Search Re | sults      |            |              |           |                 |
|-------------|-------------|------------|------------|--------------|-----------|-----------------|
| View Detail | ls Custom   | Forms Ba   | ck Print o | or Export    |           |                 |
| Searc       | h Resu      | ults       |            |              |           |                 |
| Search:     |             |            |            |              |           |                 |
| Last Name   | First Name  | DOB        | Client ID  | URN          | EURN      | Encrypted UCI   |
| test        | test        | 1/1/1990   | 67890      | TSTS0101901U | T4BeZu4+y | 642DA2CFCC2270  |
| test        | test        | 11/11/1994 | 678123     | TSTS1111942U | hco7chebF | 3EDE7D6E5586E2  |
| Test        | Test        | 1/1/1973   | 999998     | TSTS0101731U | ksHaLl+ob | BA81AE823E9FD4  |
| Test        | Test        | 1/1/1990   | 34567      | TSTS0101902U | FIoP1JKyM | B7A2A810D41A0F  |
| Test        | Testing     | 1/1/2019   |            | TSTS0101191U | PUP0kV2lo | 84A9BCB7D5B29F  |
| Tester      | Tester      | 2/2/1980   |            | TSTS0202802U | CUOta5NKP | AD0ECA206AD402  |
| testing     | tester      | 8/4/1940   |            | TSTS0804402U | 04RMwSOIn | 788C41502650D58 |
| testing     | tester      | 8/4/1982   |            | TSTS0804821U | RumV3zNOo | ED6FEACBED5247  |

7. Click Demographics

A client currently not eligible has this listed in his or her Eligibility Status.

| Find Client > Search Resul | ts > View Details > Demographics                               |
|----------------------------|----------------------------------------------------------------|
| Back                       |                                                                |
| Operation Demograph        | ics                                                            |
| Personal Info              | Client ID: 67890 Name: test, test Gender: Male DOB: 01/01/1990 |
| Change URN                 | T ST S0101901U                                                 |
| Contact Information        | No description supplied                                        |
| Race/Ethnicity             | No description supplied                                        |
| HIV Risk Factors           | No description supplied                                        |
| Vital Enrollment Status    | Vital Status: Alive Current Status: Active                     |
| Eligibility                | Not Eligible for Ryan White                                    |

- 8. Click Eligibility
- 9. Click Add.

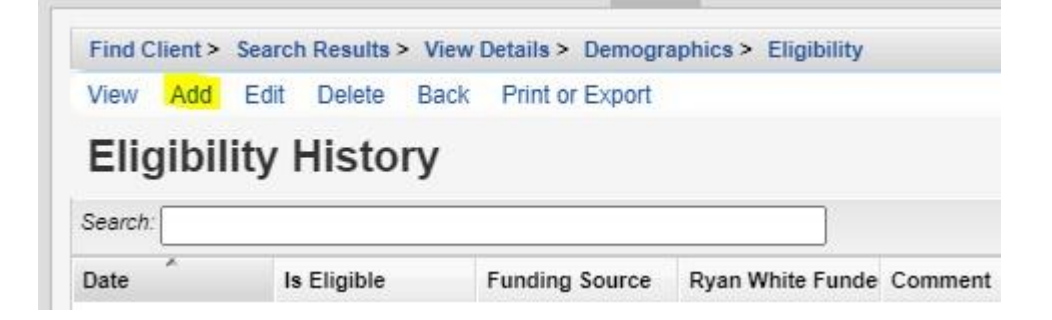

| Find Client > Search | n Results > View Details > Demographics > Eligibility > Add |
|----------------------|-------------------------------------------------------------|
| Save Back            |                                                             |
| Add                  |                                                             |
| Eligibility Date:    | 11/25/2020                                                  |
| Is Eligible:         |                                                             |
| Funding Source:      |                                                             |
| Comment:             |                                                             |

- 10. Enter the *Eligibility Date*.
- 11. Select Yes/No for Is Eligible.
- 12. Select the Funding Source.
- 13. Click Save.

Once the Eligibility is updated with Yes for Is Eligible and a RW, Care Act, or RW Related funding source, the client's Eligibility Status changes to Ryan White Eligible.

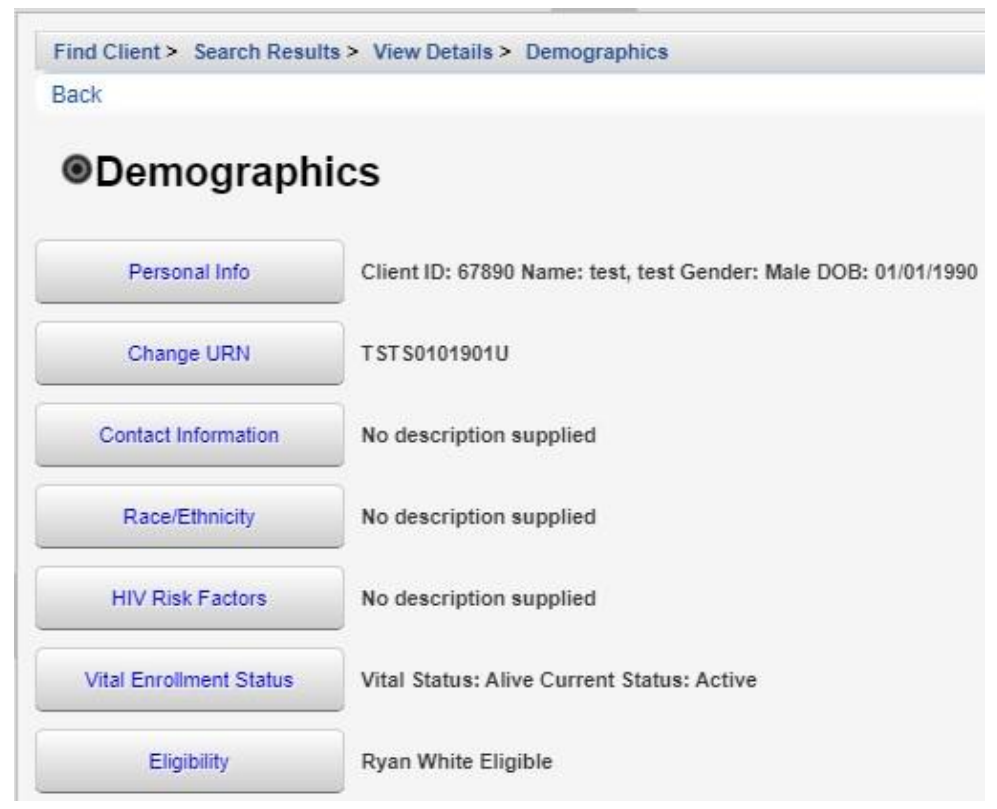

Clients can be eligible for multiple funding sources. They need separate Eligibility records for each funding source they are eligible for. For instance, they may be eligible for Part A, which began on 2/1/2020, and Part C services which began on 3/1/2020. A separate Eligibility record is created for each funding source and date.

The date span in which clients are Ryan White Eligible determines which services count for RSR reporting. If clients receive a Ryan White funded service before or after an eligibility period that service does not count toward the RSR report, with the exception of Outpatient Ambulatory Health Services. If a client is eligible for Outpatient Ambulatory Health services any time during the RSR report year, all Outpatient Ambulatory Health Services are included in the RSR. For all other services, they are only counted if the service date is during the time frame the client is eligible for any RW, Care Act, or RW related funding source.

To access the Eligibility tab, permissions need to be granted for the provider as well as the user group users have access to.

To grant Eligibility permissions for a provider follow these instructions:

- 1. Log into the Central Administration.
- 2. Click Administrative Options.
- 3. Click Provider User Manager.
- 4. Click Manage Providers.
- 5. Click the Provider.
- 6. Click Manage.
- 7. Click Manage Permissions.

Administrative Options > Provider User Manager > Manage Providers > Kevin's Clinic > Permissions for Provider: Kevin's Clinic Assign Provider Groups Grant Individual Permission Revoke Individual Permission Back Print or Export

## Permissions for Provider: Kevin's Clinic

| Final Permission Status | Permission                          | Granted Individually | Granted via Group | Permission Category |
|-------------------------|-------------------------------------|----------------------|-------------------|---------------------|
| Granted                 | Edit Vital/Enrollment Status        | Yes                  | No                | Status/Eligibility  |
| Granted                 | View Vital/Enrollment Status        | Yes                  | No                | Status/Eligibility  |
| Granted                 | Delete Client Eligibility Records   | Yes                  | No                | Status/Eligibility  |
| Granted                 | Add/Edit Client Eligibility Records | Yes                  | No                | Status/Eligibility  |
| Granted                 | View Eligibility History            | Yes                  | No                | Status/Eligibility  |

- 9. Type *Eligibility* in Search.
- 10. Click a Status/Eligibility permission.
- 11. Click Grant Individual Permission.
- 12. Repeat until all Status/Eligibility permissions are granted.

To grant Eligibility permissions for a user group follow these instructions:

- 1. Log into the Central Administration.
- 2. Click Administrative Options
- 3. Click Provider User Manager.
- 4. Click Manage User Groups.
- 5. Click Provider User Groups.
- 6. Click a User Group Name.
- 7. Click Manage.
- 8. Click Change Permissions.

Administrative Options > Provider User Manager > Manage User Groups > Provider User Groups > Beta Testers > Grant Selected Permissions Revoke Selected Permissions Select All Deselect All Back Print or Export

## Permissions for Group: Beta Testers

| arch: Eligibili | h: Eligibility                      |         |                     |  |  |
|-----------------|-------------------------------------|---------|---------------------|--|--|
| Select          | Permission                          | Status  | Permission Category |  |  |
|                 | Add/Edit Client Eligibility Records | Granted | Status/Eligibility  |  |  |
|                 | Delete Client Eligibility Records   | Granted | Status/Eligibility  |  |  |
|                 | Edit Vital/Enrollment Status        | Granted | Status/Eligibility  |  |  |
|                 | View Eligibility History            | Granted | Status/Eligibility  |  |  |
|                 | View Vital/Enrollment Status        | Granted | Status/Eligibility  |  |  |

- 9. Type *Eligibility* in Search.
- 10. Click a Status/Eligibility permission.
- 11. Click Grant Individual Permission.
- 12. Repeat until all Status/Eligibility permissions are granted.

In addition to the Eligibility permissions above, users need to have the permission for *Find Client* granted as well as one of the permissions below to access the Eligibility menu.

- Run Financial Report
- View Contracts
- Add/Edit/Delete Contract
- Add/Edit Contract Items
- Delete Contract Items
- Export Contract File
- Import Contracts

Lacking any of the permissions listed, an error occurs stating the user does not have permission to access funding sources.

Eligibility Status can be shared across providers.

To set up Eligibility Status sharing, follow these instructions:

- 1. Log into Central Administration.
- 2. Click Administrative Options.
- 3. Click Provider By Provider Sharing.
- 4. Select the *Sharing Provider*. (This is the provider that is going to share eligibility status out to other providers.)
- 5. Click Manage Selected.
- 6. Click a *Show To Provider*. (This is the provider that is to see the shared eligibility status from the Sharing Provider.)
- 7. Click Change data shared.
- 8. Click Edit.
- 9. Check Eligibility.
- 10. Click Save.

At this point, the *Show This* column lists Eligibility as shared, there is a number of providers listed under *Eligibility (No. Providers)* for the *Sharing Provider*, and the eligibility status records from the *Sharing Provider* now appear in *Eligibility Status* in the *Show To Provider* for a client that is active in both providers.

As of build 102, sharing eligibility status allows providers to see that a client meets eligibility requirements and that they should add an eligibility status record for that client to be included in the RSR. In a future build, shared eligibility status records from the *Sharing Provider* meets the requirement for being eligible for the RSR.